## Astria Digital Library Access

Step 1: Update to the latest Astria Digital Library app on the Play Store. (See Screenshot below)

| 0:20 <b>m</b> S                                               | to N 🛛 🦻                                             | 90% 🗎 🗎                     | 10:21 🖪 m 🖻 🎽                                                  | Ũ Ŋ ⊖ 📚‡ 📶 🗎 89%                                 |
|---------------------------------------------------------------|------------------------------------------------------|-----------------------------|----------------------------------------------------------------|--------------------------------------------------|
| $\leftarrow$                                                  |                                                      | ۹ :                         | ÷                                                              | Q :                                              |
| Astri<br>In-app p                                             | ria Digital Libra<br>Learning<br><sup>urchases</sup> | ary                         | Astria<br>Astria Le:<br>In-app purc                            | a Digital Library<br>arning<br><sup>chases</sup> |
|                                                               | Uninstall                                            |                             | Un                                                             | ninstall                                         |
|                                                               | Update                                               |                             | C                                                              | Dpen                                             |
| What's new •<br>Last updated Aug 22, 2019                     |                                                      | ÷                           | What's new •<br>Last updated Aug 22, 2019                      | $\rightarrow$                                    |
| We are always updating t<br>readi<br>SLR integrations remaste | the app to give you the be                           | est                         | We are always updating the readi<br>SLR integrations remastere | e app to give you the best                       |
| Rate this app<br>Tell others what you think                   |                                                      |                             | Rate this app<br>Tell others what you think                    |                                                  |
| * *                                                           | \$                                                   | $\stackrel{\frown}{\simeq}$ |                                                                | * * *                                            |
| Write a review                                                |                                                      |                             | Write a review                                                 |                                                  |
|                                                               |                                                      |                             |                                                                |                                                  |

**Step 2:** Wait for the email authentication page, then key-in the following email:

- For Students: <u>{studentID}@mu.edu.zm</u> e.g. <u>200702340@mu.edu.zm</u>
- For Staff : <u>{ManNumber}@mu.edu.zm</u> e.g. <u>2001@mu.edu.zm</u>

(See Screenshots below)

| Astria Digital Library<br>A UNIVERSE OF KNOWLEDGE WITHIN REACH |
|----------------------------------------------------------------|
| Login                                                          |
| 200702340@mu.edu <mark>.</mark> zm                             |
| LOGIN                                                          |
|                                                                |
|                                                                |
| A UNIVERSE OF <u>KNOWLEDGE</u> WITHIN REACH                    |
|                                                                |

Step 3: Enter your Student information (edurole.mu.ac.zm) login credentials **Username** and **Password**.

Finally, upon Successful login you should be able to see the library home page.

(See Screenshots below)

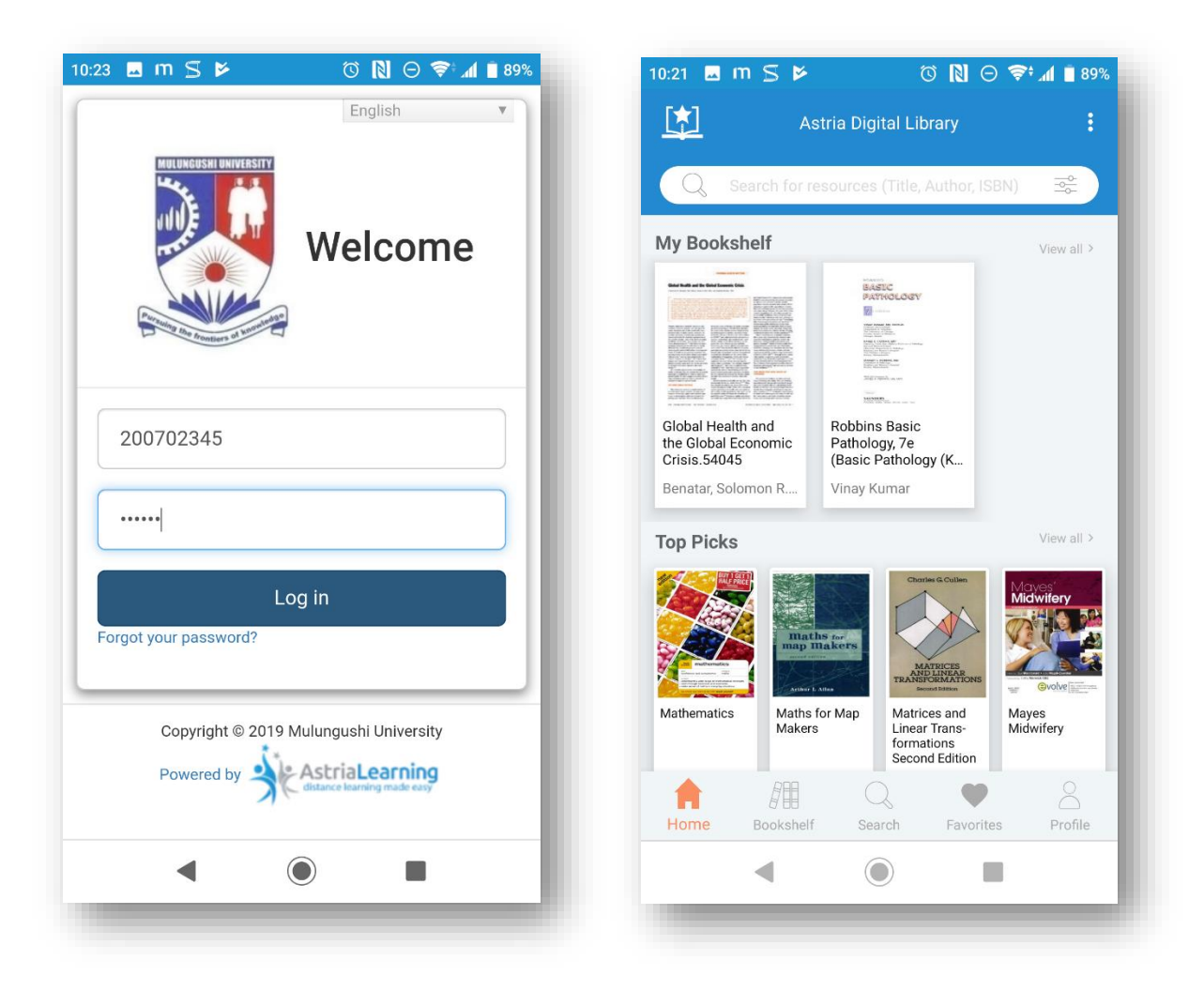

Note: if you can't remember your login information, contact our academic office or student support, by email at <u>studentsupport@mu.ac.zm</u>.

## **Possible Error**

If email fails by giving an error on tablet application attempt to access the library's web view, at <a href="https://access.astrialibrary.com/s/mu">https://access.astrialibrary.com/s/mu</a> - Once the account is created, you will be able to access through the app.